# B2C 网银支付流程

一、选择要购买的商品,提交订单。

| 普通发票(电子) 个人 明细                                                       |                    |      |           |         |
|----------------------------------------------------------------------|--------------------|------|-----------|---------|
| 温馨保乐: 发票的环票全都不包括良东卡/京东日卡、优惠券和京亘支付部分<br>电子发票是极多局以可的有效收付款凭证,具有售后继权的法律效 | <b>收力,誓不支持企业报销</b> |      |           |         |
| 品清单                                                                  |                    |      |           | 返回修改购物车 |
| 商品                                                                   | 京东价                | 忧惑   | 数量        | 库存状态    |
| 600 已购满55.00元,可返回购物车领取赠品,先到先得                                        | ¥ 49.00            |      |           |         |
| time 数信思维                                                            |                    |      |           |         |
| 商品編号: 11581222                                                       | ₩ 49.00            |      | x 1       | 有貨      |
|                                                                      |                    | 1 伴宿 | i晶,总商晶金额: | ¥ 49.00 |
|                                                                      |                    |      | 返现:       | +¥ 0.00 |
|                                                                      |                    |      | 运费:       | ¥ 5.00  |
|                                                                      |                    |      | 应付息额:     | ¥ 54.00 |
| ④ 使用忧惠募振消部分总额                                                        |                    |      |           |         |
| ① 京东卡                                                                |                    |      |           |         |
| ① 京东E卡(此卡不能与京东卡同时使用)                                                 |                    |      |           |         |
| 使用菜豆支付                                                               |                    |      |           |         |
|                                                                      |                    |      | -         | _       |

二、进入支付方式选择页面,选择工商银行的网银支付入口,输入华商卡卡号或账号,点击"下一步"。

| 丁单信息                                   |                       |                                | 订单详售▼     |
|----------------------------------------|-----------------------|--------------------------------|-----------|
| 商户名称:网银石<br>买家联系电话:—<br>金額: <b>RⅢB</b> | 在线(北京)科技有限公司<br>54.00 | 商品名称: B2C-Payment<br>收货地址: *** |           |
| ○ 工银e支付(工行]<br>⊙ 其他支付方式 [              | 除户支付)<br>博注意选<br>目前华裔 | 择工行的网银支付入口,<br>卡暂不支持快捷支付。      | 工银。支付是什么? |
| 使用工行网银付                                | ₹<br>(账)号:            | (仅支持借记卡/借记账户)                  |           |
| 下一步                                    |                       |                                |           |

<mark>提示信息:</mark> 1.请您确认该页面地址以https开头,并核对浏览器地址栏是否有挂锁或其它安全标识。 2.2015年1月15日起开通工程。支付的客户单笔和日累计支付限额为1万元、月累计支付限额为5万元,已开通的客户仍执行之前设置的限额,如有需要可以在我行规定的额度内自助进行调整。 3.支付时请不要开启远程协助功能,避免他人操作您的计算机。如有疑问,请咨询95588。

三、系统显示客户开卡时的预留信息,核对无误后点击"付款"。

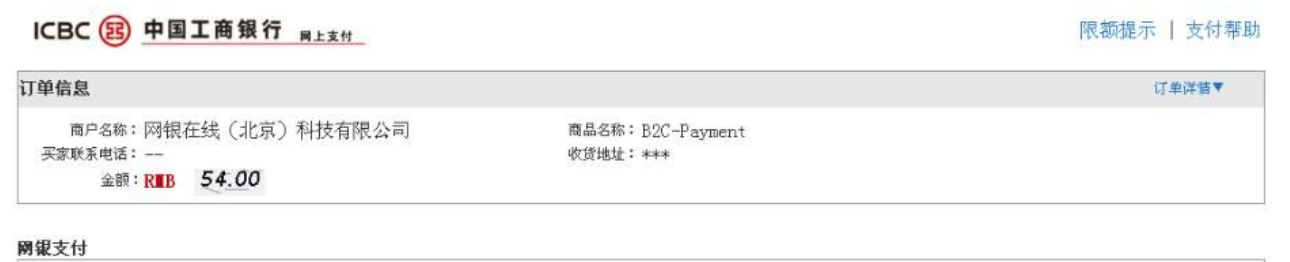

| 您在我行的预留信息如下: 显示开卡时预留信息                                                                                             |
|----------------------------------------------------------------------------------------------------|
| "预留信息验证"可助您有效识别银行网站、防范不法分子利用假银<br>行网站进行网上诈骗。如果网页上没有显示预留验证信息或显示的信<br>息与您的预留信息不符,您应该立即停止交易并与我行24小时客户服<br>务热线95588联系。 |
| 付款 取消 其他付款方式                                                                                                    |

四、系统显示输入的银行卡卡号或账号及付款金额,确认无误后点击"提交"。

| ICBC 図 中国工商银行 <sub>网上支付</sub>                           |                              | 限额提示   支付帮助 |
|---------------------------------------------------------|------------------------------|-------------|
| 订单信息                                                    |                              | 订单洋售▼       |
| 商户名称:网银在线(北京)科技有限公司<br>买家联系电话:—<br>金額: <b>ℝⅡB 54.00</b> | 商品名称:B2C-Payment<br>收货地址:*** |             |

网银支付

| 按对担任于影片马行物全额         |  |
|----------------------|--|
| 1.请仔细核对订单信息和下面支付信息:  |  |
| 支付卡(時) 号 623163      |  |
| 211 × (20) 5: 025105 |  |
| 金额: RIB 54.00        |  |
|                      |  |
|                      |  |
| 提交 取消 其他付款方式         |  |
|                      |  |
|                      |  |
|                      |  |
|                      |  |
|                      |  |
|                      |  |
|                      |  |
|                      |  |

五、插入华商卡 U 盾, 输入取款密码, 根据提示进行确认提交。

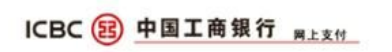

### 限额提示 | 支付帮助

| 订单信息                                            |                               | 订单详信▼ |
|-------------------------------------------------|-------------------------------|-------|
| 商户名称:网银在线(北京)科技有限公司<br>买家联系电话:—<br>金额:R■B 54.00 | 商品名称:B2C-Payment<br>收货地址: *** |       |

### 网银支付

|      | 图 校验听室词                               | 根据网银支付流程支付,播  |
|------|---------------------------------------|---------------|
|      | 请输入6-30位的U唇密码                         | 入U盾,输入取款密码支付。 |
| 1.19 | · · · · · · · · · · · · · · · · · · · |               |
|      | 提交 取消 其他付款方;                          | ₹.            |
|      |                                       |               |
|      |                                       |               |

## 六、支付成功。

| 7 | D.com | 收银台 |
|---|-------|-----|
|   |       |     |

| ✔ 支付成功! 我们会尽快为您发货!          |  |
|-----------------------------|--|
| 订单号: 8244772753             |  |
| 预计明日(1月29日)送达               |  |
|                             |  |
| 在线支付:54.00元                 |  |
| 查看订单详情 支付体验调查               |  |
|                             |  |
| <b>继续继续</b><br>安装客户端 随时跟踪订单 |  |